## Image: Notice Control (CD-USB7X) 弊社製品LCD-USB7XをMac OS Xで使用するためには、ドライバをダウンロードしてインストールする必要があります。 ここでは、インストール方法、LCD-USB7Xを接続して使用する方法を説明します。 インストール 接続/設定 アンインストール

## インストール手順

- 1 ドライバを弊社ホームページよりダウンロードします。
- 2 ダウンロードしたファイルを解凍して実行します。
- 3 フォルダ内の[DisplayLink Installer.dmg]をダブルクリックします。

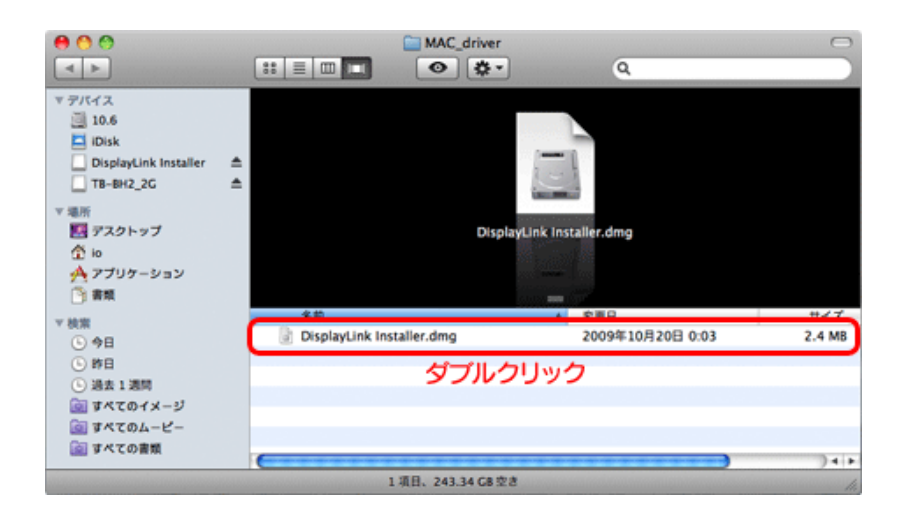

4 [DisplayLink Software Installer]をダブルクリックします。

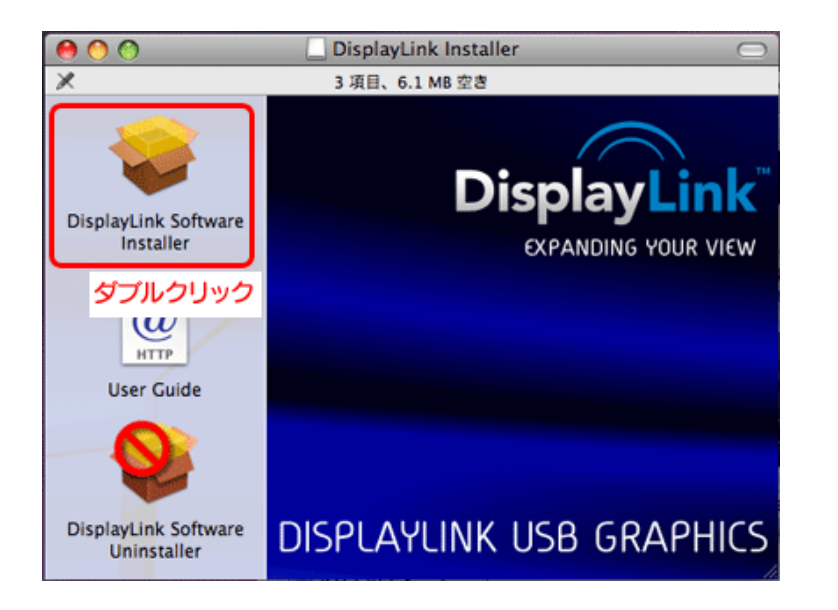

5 [続ける]ボタンをクリックします。

以降は画面の指示にしたがってすすめてください。

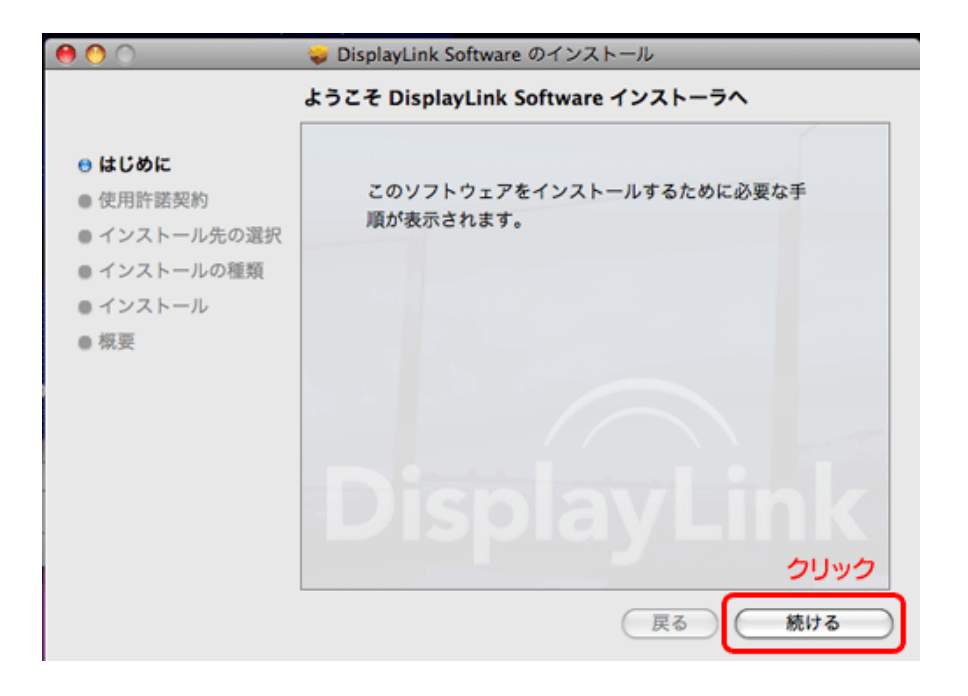

6 以下の画面が表示されましたら、[再起動]ボタンをクリックします。

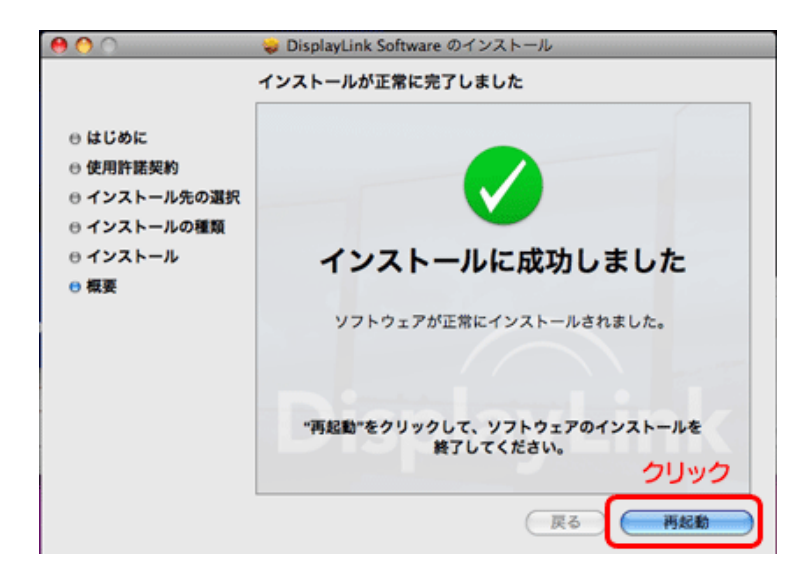

□以上で、ドライバのインストールは完了です。 □次に、LCD-USB7Xをパソコンに接続します。 →【パソコンに接続する/設定する】

ページ先頭へ

2009.10.30-H02

## I·O DATA インストールガイド for Mac

LCD-USB7X

インストール 接続/設定 アンインストール

top>パソコンと接続する/設定する

パソコンと接続する/設定する

1 LCD-USB7Xをパソコンに接続します。

→画面が表示されます。

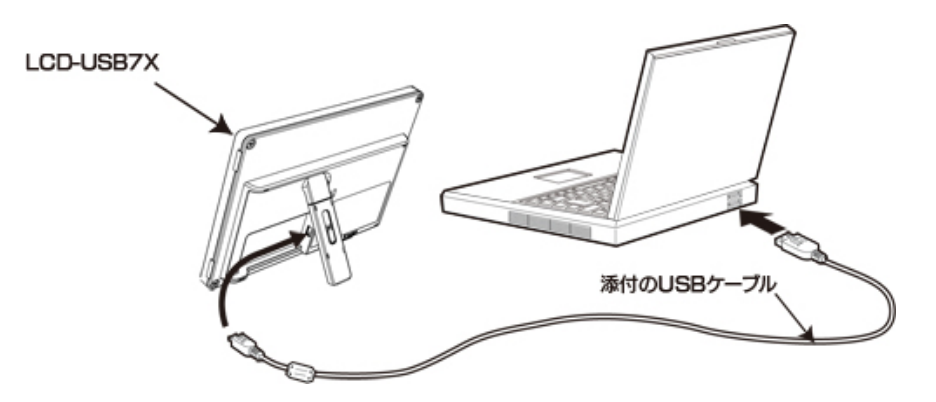

2 [システム環境設定]をクリックし、[ディスプレイ]をダブルクリックします。

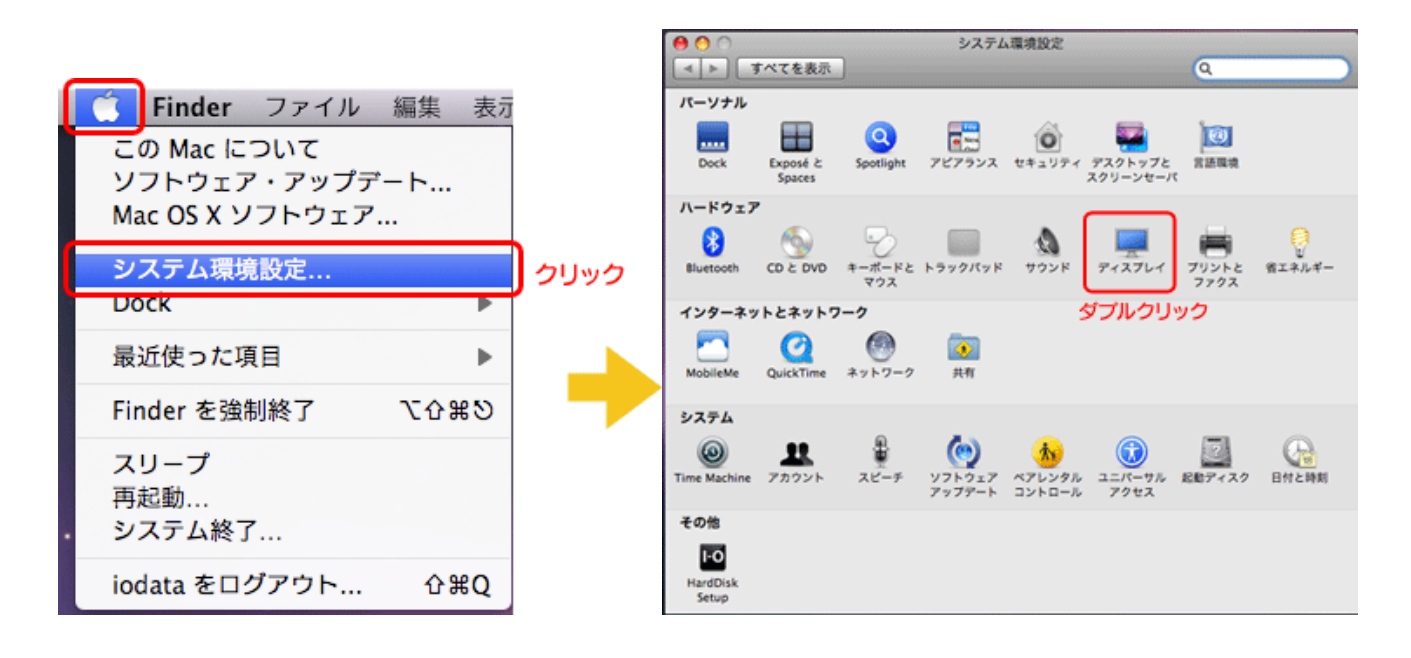

メイン画面の設定ウィンドウ

| 00                                                                                                    | カラー LCD       | HOMONY AND STREET ON THE STREET |
|----------------------------------------------------------------------------------------------------|---------------|---------------------------------|
| ● すべてを表示                                                                                                    |               | <u> </u>                        |
| 解像度:                                                                                                    | ディスプレイ 調整 カラー | : 約1670万色                       |
| 800 × 500<br>800 × 600<br>800 × 600 (拡大)<br>1024 × 640<br>1024 × 768<br>1024 × 768<br>1024 × 768 (拡大)<br>1152 × 720<br>1280 × 800 | リフレッシュレー      | -ト:                             |
| 1344 × 840<br>1440 × 900                                                                                                    | ×=/           | パーにディスプレイを表示 ?                  |
| 輝度: 🚥 🏧 環境光の変化に合わせて                                                                                                    | 輝度を自動調整       |                                 |

LCD-USB7Xの設定ウィンドウ

|                  | LCD-US87X        |
|------------------|------------------|
|                  | アィスプレイ カラー       |
| 解像度:             |                  |
| 800 × 480, 60 Hz | カラー: 約 1670 万色 🛟 |
|                  | (ウインドウを集める)      |
|                  | (ディスプレイを検出       |
|                  |                  |
|                  | 回転:【標準 🔷         |
|                  | ()               |
|                  |                  |

**4** LCD-USB7Xをミラーリングする場合は、メイン画面の設定ウィンドウにある[調整]ボタンをクリックし、 [ディスプレイをミラーリング]にチェックします。

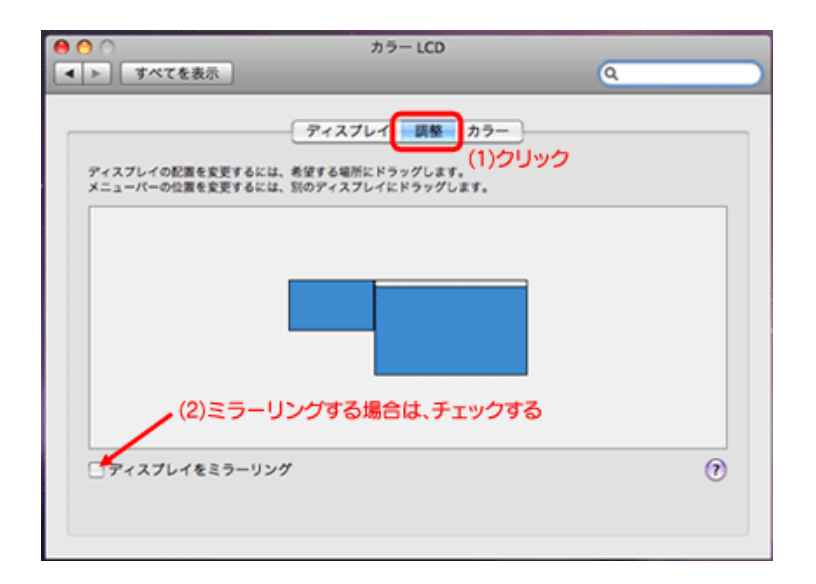

5 LCD-USB7Xの画面を回転させたい場合は、LCD-USB7Xの設定ウィンドウで、回転のボタンをクリックして 表示されるメニューから回転させる角度を選択します。 ※時計回りで指定した角度分、回転します。

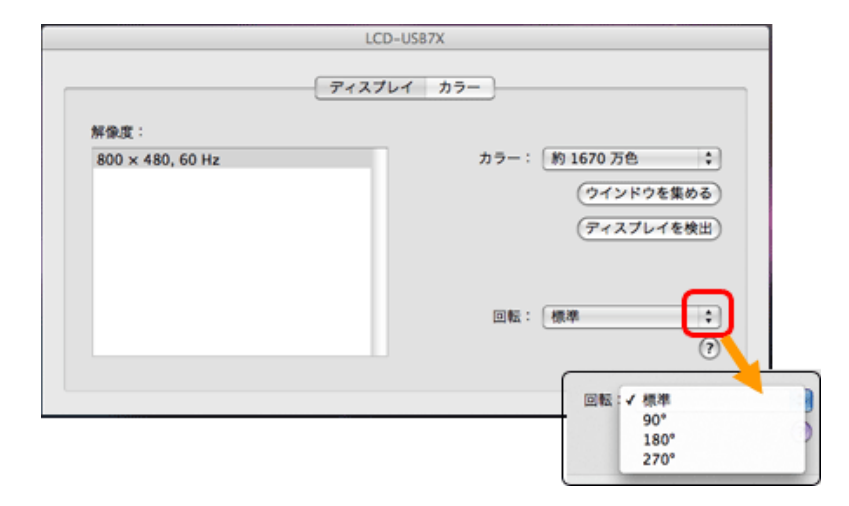

6 LCD-USB7Xの色数を設定する場合は、カラーのボタンをクリックして色数を選択します。

|                          | LCD-US87X                                                                                               |
|--------------------------|----------------------------------------------------------------------------------------------------|
| 解像度:<br>800 × 480, 60 Hz | アィスプレイ カラー       カラー       カラー       ・ 約 32000 色       ・ 約 1570 万色       ・ ウインドウを集める       ・ ディスプレイを検出) |
|                          | 回転: 標準 ?                                                                                                |

|   | / | 5 | <br>  | _ | - | 2 | ï | 5 | ŧ |   |   | 頁 | 1 | ` |  |
|---|---|---|-------|---|---|---|---|---|---|---|---|---|---|---|--|
| _ | - | _ | <br>_ | - | _ | _ | _ | - | _ | _ | - | - | - | _ |  |

I・O DATA インストールガイド for Mac

LCD-USB7X

弊社製品LCD-USB7Xを使用しなくなったときなど、インストールしたドライバをアンインストールする手順を説明します。

インストール 接続/設定 アンインストール

top>アンインストール

アンインストール手順

1 フォルダ内の[DisplayLink Installer.dmg]をダブルクリックします。

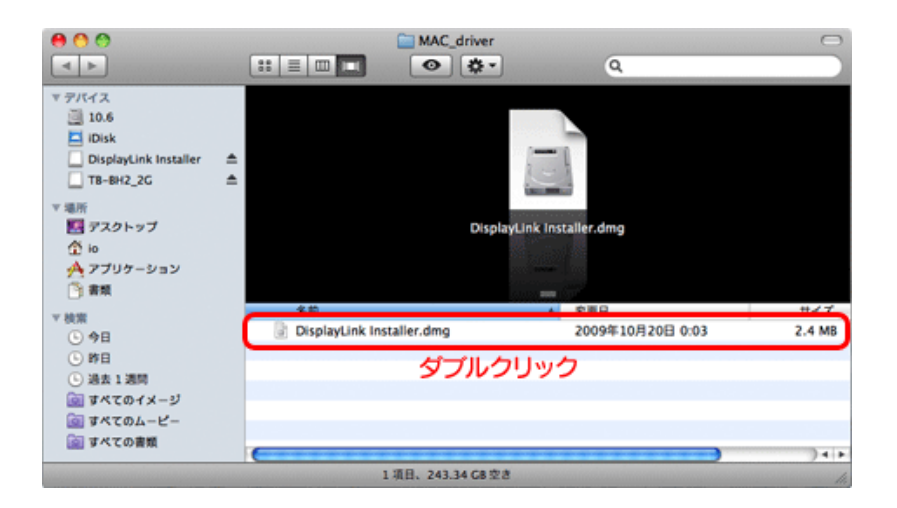

2 [DisplayLink Software Uninstaller]をダブルクリックします。

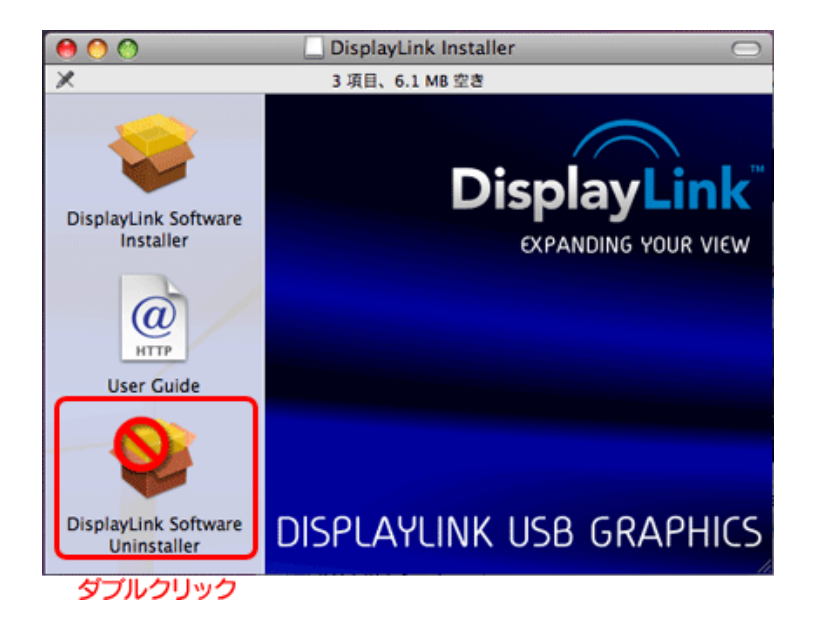

3 [アンインストール]ボタンをクリックします。

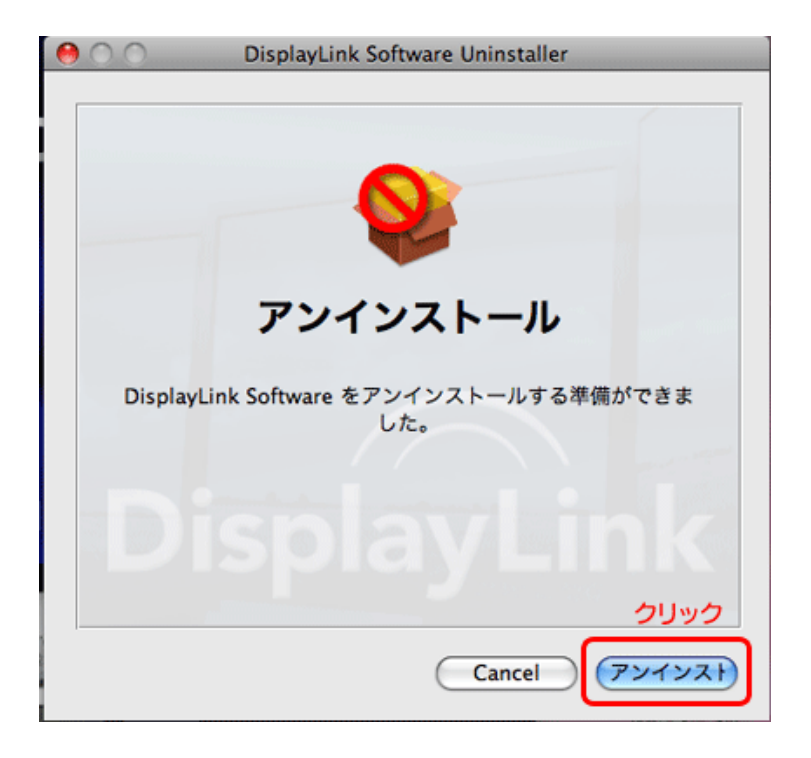

4 以下の画面が表示されましたら、[再起動]ボタンをクリックします。

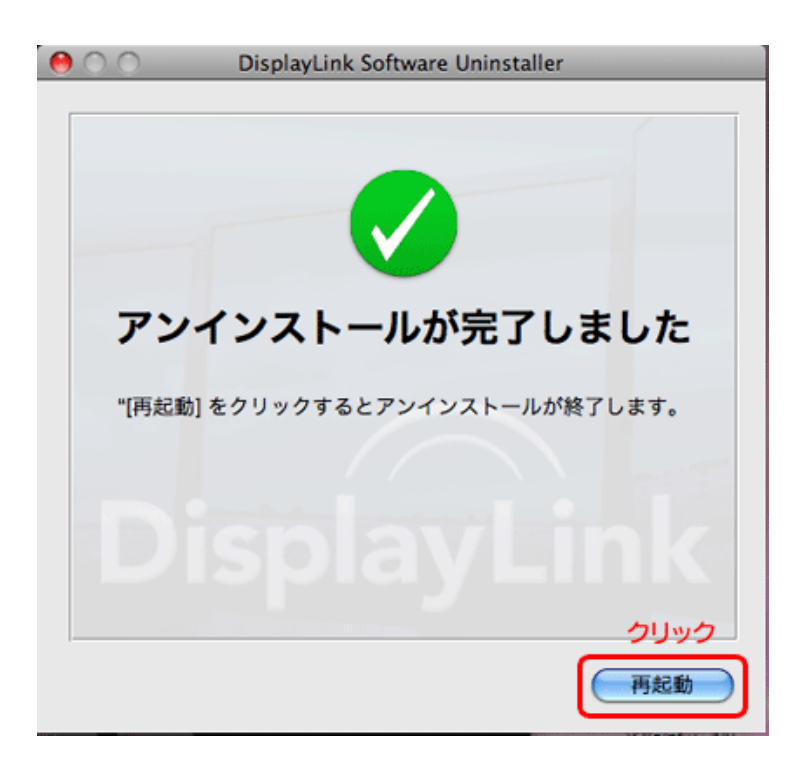

以上で、ドライバのアンインストールは完了です。

\_\_\_\_\_

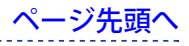